## เช้าระบบผ่านเว็บไซต์ : www.reg.ubu.ac.th

| Ubon Rate                                                                                                    | ลัยอุบลราชธานี<br>chathani University                                                                                                    | งานทะเบียนนักศึกษาและประมวลพล<br>กองบริการการศึกษา<br>Web Application |
|----------------------------------------------------------------------------------------------------|----------------------------------------------------------------------------------------------------|-----------------------------------------------------------------------|
| เบนูหลัก                                                                                                    | ยินดีต้อนรับ :                                                                                                    |                                                                       |
| ออกจากระบบ<br>ประวัติผู้ใช้งานระบบ<br><u>ภาระอาจารย์ที่ปรึกษา</u><br><u>ภาระการสอน</u><br><u>ภาระงาน มคอ.</u><br>บันทึกถึงผู้เรียน<br>ผลประเมินผู้สอน | ท่านมีศาร้องรอการอนุมัติ โดยอาจารย์ที่ปรึกษา สำนวน<br>ประกาศเรื่อง<br>1. <u>New</u> 👔 🖻<br>New<br>ประกาศโดย - วันที่ประกาศ 4 ธันวาคม 2562<br>คลิ๊กเมนู "ภาระอาจารย์ที่ปรึกษา | ปรากฏคำร้องของนักศึกษา<br>""                                          |

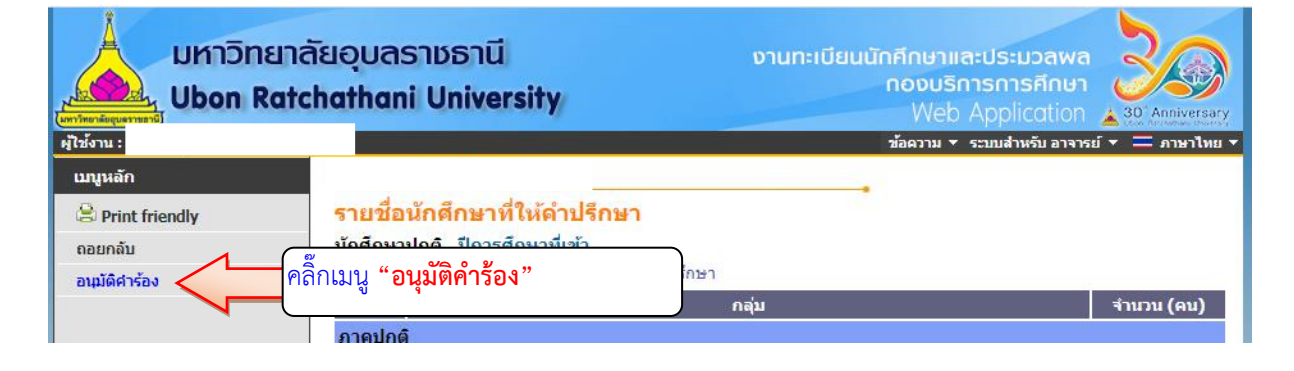

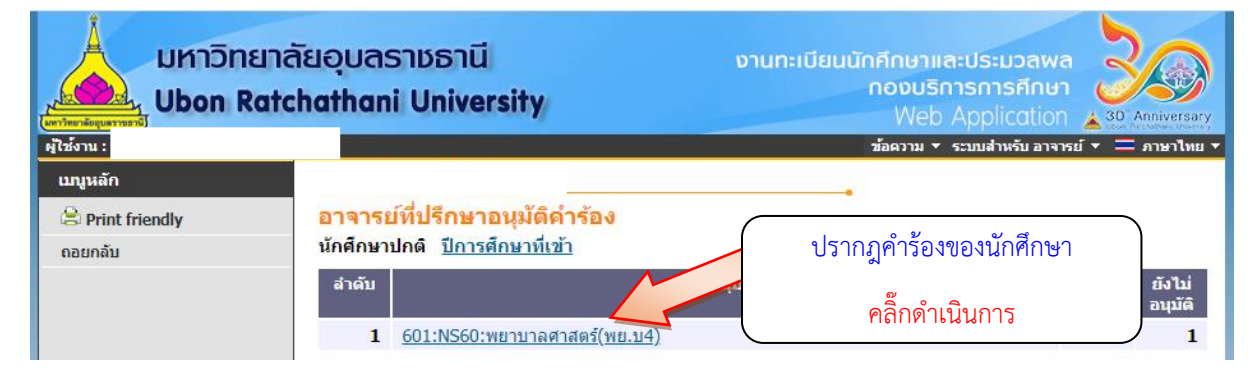

| มหาวิทย<br>Ubon Ro | าลัยอุบลราชธานี งานทะเบียนนักศึกษาและประมวลพล<br>noงบริการการศึกษา<br>tchathani University Web Application                                                                                                    |
|--------------------|----------------------------------------------------------------------------------------------------|
| ผู้ใช้งาน :        | ช้อตวาม 🔻 ระบบสำหรับ อาจารย์ 🔻 💳 ภาษาไทย 🔻                                                                                                    |
| เมนูหลัก           |                                                                                                    |
| 😫 Print friendly   | อาจารย์ที่ปรึกษาอนุมัติคำร้อง                                                                                                    |
| ดอยกลับ            | กลุ่ม NS60:พยาบาลศาสตร์(พย.บ4)   วิทยาเขต อุบลราชธานี   ระดับการศึกษา ปริญญาตรี ภาคปกติ   ปีการศึกษาที่เข้า 2560 / 1   ศลีก ดูรายละเอียดคำร้อง ศลีก "อนุมมัติ"   ศลักบ รหัสประจำตัด คลิ๊ก ดูรายละเอียดคำร้อง   ศาร้องขอ ศพั |
|                    | 1 🗟 ออาจอาจอาจีโปล นาย จิรายุส ศาหารพล กำลังศึกษา 1.91 อนุมัตรั้งหวันสดงรายวิชา Hidden                                                                                                    |
|                    | เนอร์มัอถ้อ : 0983044021 อัเมล : Khem45000@gmail.com                                                                                                    |
|                    | จนัสวิชา ชื่อวิชา นบายเนตุ                                                                                                    |
|                    | 1421102 ภาษาอังกฤษพื้นฐาน1 อนุมัติ ไม่อนุมัติ                                                                                                    |